www.adcogov.org

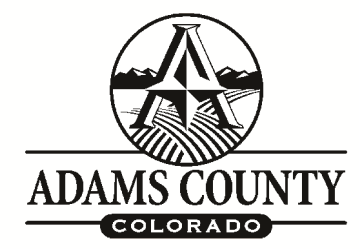

## How to Schedule a Building Inspection

## Interactive Voice Response (IVR) System (Phone)

- 1. Call the Community & Economic Development Department main line 720-523-6800
- 2. Choose option 2
- 3. You will need to have your building permit number; the system will lead you through the process to schedule your inspection
- 4. You must wait for your confirmation number to ensure your inspection is scheduled.

## Use your E – Permit Center account to schedule your inspection.

- 1. Go to the E Permit Center at adcogov.org/epermitcenter and log in to your account
- 2. Click on Schedule an Inspection in the Building Permits tile
- 3. Choose your permit or use the General Search function and click Search. Click on the Record Number for the applicable permit
- 4. Click on Schedule or Request an Inspection, choose the needed inspection and click Continue
- 5. Click on an available date and on the Available Times for that date.
- 6. Check the contact information for the permit, edit it if necessary and then click Continue
- 7. Review the inspection detail and click Finish to schedule the inspection.

Erik Hansen DISTRICT 3